# 平成22年4月の法令改正に伴う、簡単更新処理の手順

あくまでも、電子レセ請求で常に、薬品の設定(薬品のコードが適正に行われている事を前提)が適切に実施されている場合を想定しています。

① 現行薬価を 旧薬価に移し変えます。

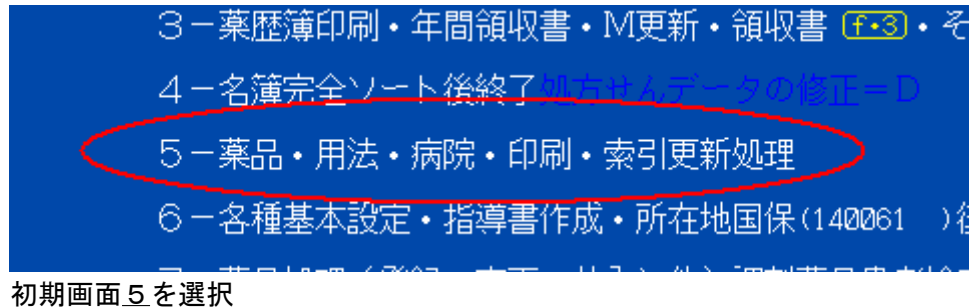

## 3-病院名登録変更・用法設定処理(用法確認x)

- 4-索引作成処理
- 🧲 5-厚生省コードから新薬価吸い上げ処理
  - 6-仕入れエクセルリスト排出

<u>5</u>を選択(全ての薬局様が電子レセに移行されておりますので、それに応じ処理を変更してあります。)

|   | IC / / / JALOONSI JAL             | 10.00   | 10.00  |                               |
|---|-----------------------------------|---------|--------|-------------------------------|
|   | 16-アプレゾッリン25mg1錠                  | 9.70    | 9.70   | <u> </u>                      |
|   | 17-7#7 <del>-</del> 0-#0.25дg1Cap | 28.90   | 27.70  | 🗐 🔚 アルファーーー61311 <b>000</b> 1 |
|   | 18-イソシ``ンカ``ーク``ル〉夜7%30加良         | 108.00  | 105.00 |                               |
|   | 19-7ンタール点眼液2% 100mg5mL1           | 879.80  | 843.80 |                               |
|   | 20-インタール点鼻液2% 190mg9.5mL          | 1032.60 | 990.40 | 62 <b>000</b> 9206            |
| 滉 | ※価の吸い上げの前に必ず薬価の移し                 | レ替えを行   | Fうこと - | 確認=123回                       |
|   |                                   |         |        |                               |

まだ移し替えをしていないので、確認が出ます。 <u>123エンター</u>で確認します。 注意:確認だけで 移し替えは自動ではありません。

|      |              | /エ/Lon ・ FE (Hor / こ・/ ) C |              |               |           |
|------|--------------|----------------------------|--------------|---------------|-----------|
|      | 18-499 07 -9 | / ル/夜7%312111月-----        | 108.00 105.  | .00 ———-199 - | 620008969 |
|      | 19-7ンタール点眼   | ジ夜2% 100mg5mL1 -           | 879.80 843.  | .80 ーーーインター-  | 620009205 |
|      | - 20-7ンタール点鼻 | 診夜2% 190mg9.5mL            | 1032.60 990. | .40 ニーニインター-  | 620009206 |
| 「幕   | の吸い上げの前      | 前に必ず薬価の移り                  | し替えを行うこ      | と 確認 = 1 2 3  | €9123     |
| 2080 | 品 次ページ=①     | _ 前ページ=① _100              | )前=⊖ ⊖=100   | ]飛 各種処理は      | ø         |
|      |              |                            |              |               |           |

各種処理の <u>エンター</u>を押します

|    | 1(-/w///u-wo.25//gicap             | 28.90   | 21.10  | ■■U (医アルノアーーー | -613110001 |  |
|----|------------------------------------|---------|--------|---------------|------------|--|
|    | 18-イソシ``ンカ``ーク``ルシ夜7%30ጢ(          | 108.00  | 105.00 | /yy``         | -620008969 |  |
|    | 19-インタール点眼液2% 100mg5mL1            | 879.80  | 843.80 |               | -620009205 |  |
|    | 20-インタール点鼻液2% 190mg9.5mL           | 1032.60 | 990.40 |               | -620009206 |  |
| 「琴 | 「「「「「「「「」」」」を通いていて「「「「」」」を通いていていた。 | 「枯えを彳   | Fうこと   | 確認=123回       | 123        |  |
| 楽  | 価奴訂(厚生省コード全部)=6回                   | チェック    | =②❷ 抜  | 粋切替=01@       | 「終了=0@     |  |

#### 薬価改訂の <u>6エンター</u>します。

|               | 18ーイソシ``ンカ``ーク``ル`夜' | 7%30MQ     | 108.00  | 105.00  | ·            | 62000896 |
|---------------|----------------------|------------|---------|---------|--------------|----------|
|               | 19-7ンタール点眼液2%        | 100mg5mL1  | 879.80  | 843.80  |              | 62000920 |
|               | 20-7ンタール点鼻液2%        | 190mg9.5mL | 1032.60 | 990.40  |              | 62000920 |
| 何ら            | っかの理由で旧薬価を割          | 深価として      | 版い上げ    | る場合は言   | 4321 = 1 2 3 | ₽123     |
| <u>₹</u> ``−: | 9保管=BBBB(復旧=RRRR)    | ) 旧薬価←新    | f薬価写替   | =1234 薬 | 吸上=10        |          |
|               |                      |            |         |         |              |          |

旧薬価←新薬価移替=1234 を実行します。 <u>1234エンター</u>

| 2                                         | 3 1/2-1/2-1/2-1/2-1/2-1/2-1/2-1/2-1/2-1/2-                           | /波2% 100mg3mL<br>/夜2% 190mg9.5                                        | mL 1032.60                               | 990.40 -                                    |                                                         | -620009206                                       |                 |
|-------------------------------------------|----------------------------------------------------------------------|-----------------------------------------------------------------------|------------------------------------------|---------------------------------------------|---------------------------------------------------------|--------------------------------------------------|-----------------|
| テ <sup>゙</sup> ータ保管<br>現行薬価<br>確認のため      | =BBBB(復旧=<br>を旧薬価とす                                                  | RRR) 旧薬価↔<br>「る処理(08/03                                               | -新薬価写替<br>∕03 実施済                        | ま1234 薬価<br>約 中止=❷                          | <u>3</u> ピ<br>吸 <u>上</u> =10 1234<br>実行=1234ピ<br>3実施済)は | 123<br> <br> <br> 前回移 」替えを3                      | テった日付です         |
|                                           | 9-1-29-14只服<br>20-729-14只算                                           | /122% 100mg9mL<br>/122% 190mg9.5                                      | mL 1032.60                               | 843.80<br>990.40 -                          |                                                         | -6200092<br>1123                                 | ] ) / [ ] ( ) . |
| 1638保管<br>現行楽価                            | =BBBB(復旧=<br>jを旧薬価とす                                                 | RRR) 旧薬価←<br>「る処理(08/03                                               | -新薬価写替<br>/03 実施済                        | 春=1234 薬価<br>約 中止=120 :                     | 吸上=10 1234<br>実行=1234@                                  | 1<br>1234                                        |                 |
| 移し替え中<br>移し替えか                            | 中の番号は、左<br>が終了すると                                                    | に表示されます。                                                              |                                          |                                             |                                                         |                                                  |                 |
| 1<br>1<br>1<br>2                          | .7-7ルファロール0.<br>.8-イソジンカブーク<br>.9-インタール点眼<br>20-インタール点鼻              | 25 μg1Cap<br>ឃµ)液7%30ml)<br>液2% 100mg5mL<br>液2% 190mg9.5              | 27.70<br>105.00<br>1 843.80<br>mL 990.40 | 27.70 (<br>105.00 -<br>843.80 -<br>990.40 - | )<br>()<br>()<br>()<br>()<br>()<br>()<br>()<br>(        | 613110001<br>620008969<br>620009205<br>620009206 |                 |
| 20808                                     | 次ページ=❶                                                               | 前ページ=♠                                                                | 100前=④ (                                 | ∋=100飛 ឧ                                    | <b>暴種処理は</b> 0                                          | 2                                                |                 |
| 2年後まて<br>薬価の吸し                            | で移し替えの催<br>い上げのため、                                                   | 促表示は出ませ/<br><u>エンター</u> を押しる                                          | ん。<br>ます。                                |                                             |                                                         |                                                  |                 |
| 19                                        | 9-インタール点眼〉<br>2-インタール点鼻〉                                             | 夜2% 100mg5mL1<br>夜2% 190mg9.5m                                        | 843.80<br>L 990.40                       | 843.80 -<br>990.40 -                        |                                                         | -620009205<br>-620009206                         |                 |
| 菜価改訂                                      | 「(厚生省□⁻                                                              | -ド全部)=60                                                              | ┛チェック                                    | =2129 抜粋5                                   | 別替=010                                                  | 終了=0@                                            |                 |
| 6を選択し<br>2<br>何らかの<br>テ <sup>゙</sup> -9保管 | ンます。 <u>6エ</u><br>9-1-ソタール只服<br>20-1-ソタール只量<br>理由で旧薬値<br>5=BBBB (復旧= | <u>ンター</u><br>7歳2% 100mg5mL<br>7液2% 190mg9.5<br>西を新薬価とし<br>RRRR) 旧薬価+ | 1 843.80<br>mL 990.40<br>て吸い上げ<br>-新薬価写替 | 843.80<br>990.40<br>る場合は-43<br>替=1234 薬価    |                                                         | 620<br>620                                       |                 |
| 薬価吸上=                                     | = 1 0 を選択                                                            | します。 <u>10</u>                                                        | <u> エンター</u>                             |                                             |                                                         | 0000000                                          |                 |
| 19<br>20                                  | 109-11只眼)做<br>109-11点鼻)放                                             | 2% 100mg5mL1<br>2% 190mg9.5mL                                         | 843.80 8<br>990.40 9                     | 43.80 — —<br>90.40 — —                      | - 1796<br>- 1796                                        | 20009205<br>20009206                             |                 |
| 全部設定                                      | 定 チェック・                                                              | =0@                                                                   | ) 実行=10                                  | (抜粋データカ                                     | がある場合〇                                                  | 1)                                               |                 |
| 実行=10<br>ここでは1                            | ) 又は 抜粋<br>1 0 エンターし                                                 | データを活用する<br>てみます。薬価の                                                  | る場合は O<br>D吸い上げは                         | 1 です。<br>何度行われても                            | 50Kです。                                                  |                                                  |                 |
| 18-1<br>19-1<br>20-1                      | (ソジンガーグルン/<br>/ンタール点眼液2<br>/ンタール点鼻液2                                 | &7%30mU<br>% 100mg5mL1<br>% 190mg9.5mL                                | 105.00 10<br>843.80 84<br>990.40 99      | 05.00 ——<br>43.80 ——<br>90.40 ——            | - 1)9 <sup>°°</sup> 62<br>- 1)962<br>- 1)962            | 20008969                                         |                 |
| 全部設                                       | 定 チェック                                                               | で全印刷=0回                                                               | 未掲載のみ                                    | x=00@                                       | い上げ=図 _                                                 |                                                  |                 |
| 吸い上げ開                                     | 開始の <u>エンタ</u>                                                       | <u>ー</u> します。                                                         |                                          |                                             |                                                         |                                                  |                 |

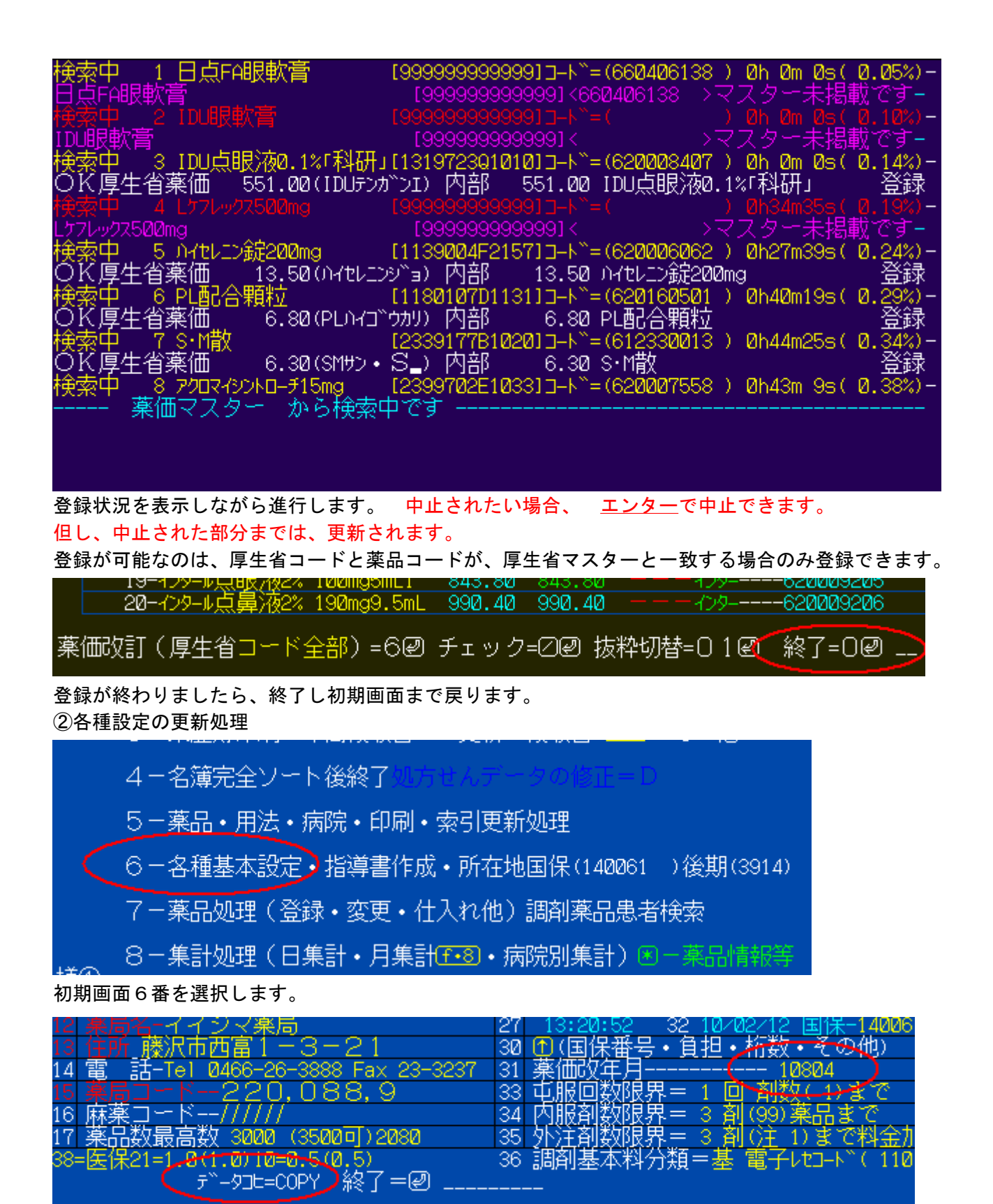

31の改正年月が 10804になっていることを確認します。もしずらしてある場合、10804に直します。 10804以外では、処理出来ないようになっています。

ここでの処理は、<u>COPYエンター</u>します。

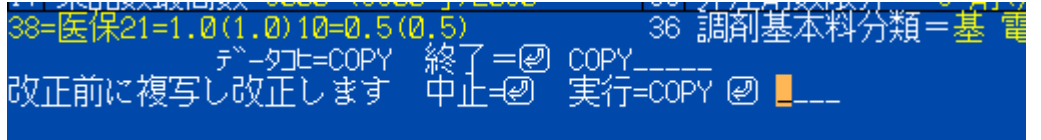

### 確認の為、もう一度 <u>COPYエンター</u>します。

| 5 茶本件4001723号の小感い2011 MMg 220       | 19 村走名床口「下」27==2(140000=70        |
|-------------------------------------|-----------------------------------|
| 6 薬歴料300後老 0_薬情② 0長鰋 180 _          | 20 特定市(福)コード4141140062-67         |
| 6 服锢 0薬情150 受情① 150 乳幼= 0月          | 21  特定市乳保コード8181000000-13         |
| 8  各種加算は別画面8@                       | 22退職(67)後期(39)夜休丁NO=2000 400 400  |
| 5 基準調剤加算1= 0 基準加算2= 0               | 23 代表者名飯島幹雄                       |
| K 後発医薬品体制体制加算= 40 設定=K❷             | 24 高額医療費金額(円)999999円              |
| - 調剤基本料土加算合計= 440                   | 25  次年号=兆米88   就学前月齢  72ヶ月        |
| 後発体制加算設定が変わりました                     | 26 在地県後期番号-3914                   |
| 12  薬局名-イイジマ薬局                      | 27 13:25:13 32 10/02/12 国保-140061 |
| 13 住所_藤沢市西富1-3-21                   | 30 ①(国保番号・負担・桁数・その他)              |
| 14 電 話-Tei Ø466-26-3888 Fax 23-3237 | 31 薬価改年月                          |
| 15 薬局コード―220,088,9                  | 33 屯服回数限界= 1 回 剤数(-1)まで           |
| 16 麻薬コード/////                       | 34  内服剤数限界= 3 剤(99)薬品まで           |
| 17 薬品数最高数 3000 (3500可)2080          | 35 外注剤数限界= 3 剤(注 1)まで料金加算         |
| 38=医保21=1.0(1.0)10=0.5(0.5)         | 36 調剤基本料分類=基 電子レセコード( 110)        |
| テ┈ータコヒ=COPY 終了=❷ <mark>_</mark>     |                                   |

改正処理されると、後老が 0 となり 薬価改年月が 11004となります。 確認してください。 改正前のデータは → キーで確認出来ます。必ず確認してください。 次に、改正後画面で、8エンターし 各種加算の確認をします。

| 加算設定画面 1~9の番号を入れて設定 終了は回                             | 一 後 画面 |
|------------------------------------------------------|--------|
| $\begin{array}{cccccccccccccccccccccccccccccccccccc$ |        |
| 海北班号=                                                |        |
|                                                      |        |

f・5 (包) の 加算が 300円になっていることを確認します。

<u>エンター</u>で戻り 後発品体制加算の設定を行います。体制加算が取れなくとも必ず画面を出して確認する必要があります。理由:画面を出すことで 設定が初期化されます。

| 8 各種加算は別画面82                       | 22退   |
|------------------------------------|-------|
| 5 基準調剤加算1= 0 基準加算2= 0              | 23 (  |
| K 後発医薬品体制体制加算= <b>(</b> 40 設定=K@ ) | 24 ii |
| ─ 調剤基本料+加算合計= 440                  | 25)   |
| 後発体制加算設定が変わりました                    | 26 7  |
|                                    | 07    |
| 後発品体制加算の設定は <u>Kエンター</u> です。       |       |
|                                    |       |

| 17 薬品数最高数 3000 (3500可)2080 - |
|------------------------------|
| 38=医保21=1.0(1.0)10=0.5(0.5)  |
| 後発体制加算= <mark>_</mark>       |

4月以降は、加算金額は、プログラム内部で設定しますので、そのままエンターします。

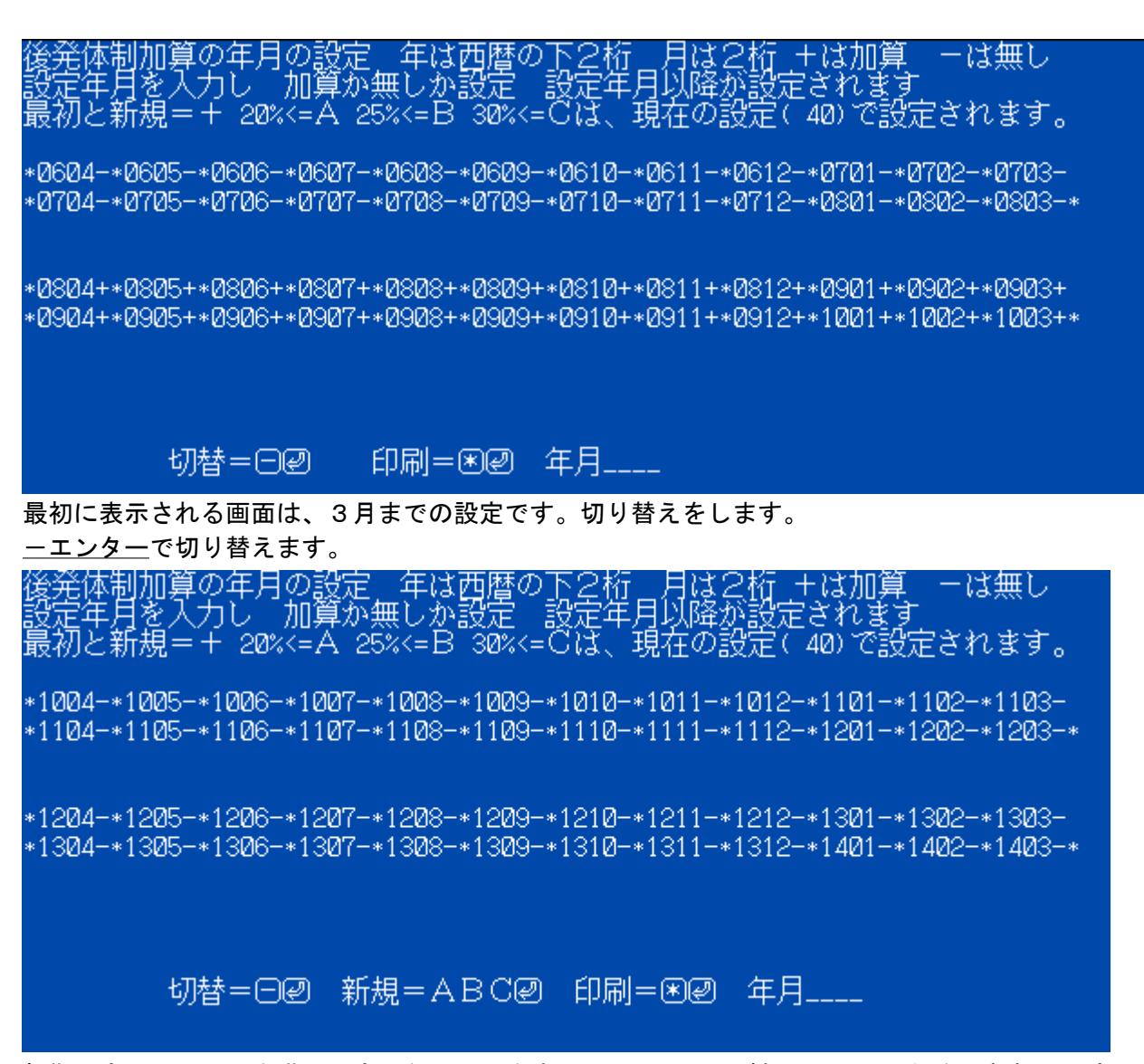

初期設定は、20%未満の設定となっています。既に ランクがわかっている場合、新規で設定できます。 注意:場合により、上記のように表示されないときがあります。その場合、必ず次のように処理して下さい。 1004エンター -エンター で上記の設定が表示されます。

Aランクの場合、<u>Aエンター</u>すると

後発体制加算の年月の設定 年は西暦の下2桁 月は2桁 +は加算 -は無し 設定年月を入力し 加算か無しか設定 設定年月以降が設定されます 最初と新規=+ 20%<=A 25%<=B 30%<=Cは、現在の設定( 40)で設定されます。

\*1004A\*1005A\*1006A\*1007A\*1008A\*1009A\*1010A\*1011A\*1012A\*1101A\*1102A\*1103A \*1104A\*1105A\*1106A\*1107A\*1108A\*1109A\*1110A\*1111A\*1112A\*1201A\*1202A\*1203A\*

\*1204A\*1205A\*1206A\*1207A\*1208A\*1209A\*1210A\*1211A\*1212A\*1301A\*1302A\*1303A \*1304A\*1305A\*1306A\*1307A\*1308A\*1309A\*1310A\*1311A\*1312A\*1401A\*1402A\*1403A\*

'切替=⊝❷ 新規=ABC❷ 印刷=◉❷ 年月<mark>\_</mark>\_\_\_

となり、4月1日より Aランクの設定で、後発品体制加算が算定されます。 上記の設定で4月以降 20%未満の場合、年月に <u>1004エンター</u>で \*1204A\*1205A\*1206A\*1207A\*1208A\*1209A\*1210A\*1211A\*1212A\*1301A\*1302A\*1303A \*1304A\*1305A\*1306A\*1307A\*1308A\*1309A\*1310A\*1311A\*1312A\*1401A\*1402A\*1403A\*

- 切替=Θ❷ 新規=ABC❷ 印刷=◉❷ 年月1004

\*1004 は加算 20%<=A 25%<=B 30%<=C回 加算無し=回回中止=回 📕

加算無し=<u>-エンター</u>をします。

\*1004-\*1005-\*1006-\*1007-\*1008-\*1009-\*1010-\*1011-\*1012-\*1101-\*1102-\*1103-\*1104-\*1105-\*1106-\*1107-\*1108-\*1109-\*1110-\*1111-\*1112-\*1201-\*1202-\*1203-\*

\*1204-\*1205-\*1206-\*1207-\*1208-\*1209-\*1210-\*1211-\*1212-\*1301-\*1302-\*1303-\*1304-\*1305-\*1306-\*1307-\*1308-\*1309-\*1310-\*1311-\*1312-\*1401-\*1402-\*1403-\*

切替=Θ❷ 新規=ABC❷ 印刷=◉❷ 年月\_\_\_\_

1004から 加算無しの設定に変わりました。

エンター エンターで初期画面に戻り、右下に 4月前の場合、改正前の表示を確認します。

| 終了=2 後発率=壬型<br>数量率<br>ī | 改正前 |
|-------------------------|-----|
|-------------------------|-----|

7PMP700032INGT 2

約束処方を設定されている薬局さまでは、初期画面7の1で約束処方の画面を出します。
画面が出たら、→キーを押します。
約束処方の内容から、新薬価で計算し直し登録されます。
旧・新の変化をご確認ください。計算は自動計算されます。
注意:画面を表示し、→キーを押さない限り旧薬価のままです。ご注意ください。
薬価吸い上げ後、更新処理が一段落したら、初期画面7の4で 内部データリストを排出させ

薬品チェックNEWで、更新後薬品チェックを開き、更新されなかった薬品をご確認ください。

| RESERMINIM                      |                                           | 菱(配)(正時用特別ロマンド                                                                              |                                                                  |                                                  |
|---------------------------------|-------------------------------------------|---------------------------------------------------------------------------------------------|------------------------------------------------------------------|--------------------------------------------------|
| チェック                            | 薬価チェック                                    | 新薬価更新用<br>抜粋データ作成                                                                           | 内部薬品チェック<br>後の印刷                                                 | 更新後薬品チェッ<br>ク印刷                                  |
| ックは、登<br>品の後発<br>れなっくyc<br>わます。 | 登録薬価と、厚生省77%<br>との薬価が違う場合に<br>リストアップされます。 | 新薬価変更の時に、メインPC<br>に登録されている楽品だけの<br>厚生省薬価データファイルを<br>作成します。これを使用すると<br>スピーディーに更新処理が出<br>来ます。 | メインパンコンで<br>、更新チェックした<br>後にデータが<br>作成されます。<br>チェック後に開<br>してください。 | 新薬価を吸い上げ<br>た後にデータが作<br>成されます。更新した後に聞いてくださ<br>い。 |
| XTXT排出                          |                                           | 薬品リスト排出後、作成年月<br>日を添付し、自動的に抜粋デ<br>一句は作成されます。                                                |                                                                  |                                                  |

処理が終了後、必ず、ご確認ください。

特に、薬価については、初期画面 5の2を表示し、旧と新薬価が、赤くなっている場合、30%以上の開きがある場合です。必ずご確認お願いします。

後発薬品の方が、薬価が高くなってしまった薬品が、4月1日より先発になる。また、逆もあります。 日付で、後発・先発の自動切換えは備えてありません。請求後変更するか、新たに登録し直し等で対処をお願い致し ます。

別添3

後発医薬品変更一覧

(変更区分「5」20コード)

|    | 医薬品       | 医蓝旦夕,却故夕                      | 前位   | 令姻    | 後発品 |     |
|----|-----------|-------------------------------|------|-------|-----|-----|
|    | コード       | 运来 <b>印</b> 石 · 风俗石           | 平111 | 亚红旗民  | 変更前 | 変更後 |
| 1  | 610454003 | アモリン細粒10% 100mg               | g    | 17.7  | 1   | 0   |
| 2  | 610454042 | センセファリンカプセル250 250mg          | カプセル | 31.7  | 1   | 0   |
| 3  | 612220503 | テオロング錠50mg                    | 錠    | 8.5   | 1   | 0   |
| 4  | 612220504 | テオロング錠100mg                   | 錠    | 13.3  | 1   | 0   |
| 5  | 612220505 | テオロング錠200mg                   | 錠    | 20.5  | 1   | 0   |
| 6  | 616130039 | アモリンカプセル125 125mg             | カプセル | 15.2  | 1   | 0   |
| 7  | 616130040 | アモリンカプセル250 250mg             | カプセル | 19    | 1   | 0   |
| 8  | 620002090 | ハイセレニン細粒40%                   | g    | 27.6  | 1   | 0   |
| 9  | 620004136 | 生食注シリンジ「オーツカ」 5 m L           | 筒    | 126   | 0   | 1   |
| 10 | 620004509 | セキタールシロップ0.2%                 | mL   | 8.5   | 0   | 1   |
| 11 | 620006254 | ソルラクトTMR輪液 250mL              | 袋    | 146   | 1   | 0   |
| 12 | 620006320 | マドロス輪液10% 500mL               | 袋    | 223   | 1   | 0   |
| 13 | 620008745 | ムコサールドライシロップ1.5%              | g    | 50.8  | 1   | 0   |
| 14 | 620768401 | 生食注キット「フソー」 100mL             | キット  | 173   | 0   | 1   |
| 15 | 621956601 | 生食注キット「フソー」 50mL              | キット  | 173   | 0   | 1   |
| 16 | 640407234 | フィシザルツPL-D 100mL              | キット  | 173   | 0   | 1   |
| 17 | 644310102 | メジテック                         | MBq  | 26.6  | 1   | 0   |
| 18 | 660443011 | フェミエスト2. 17mg 7. 25cm2        | 枚    | 133   | 0   | 1   |
| 19 | 660443012 | 7x \$ x x + 4. 33mg 14. 5 cm2 | 枚    | 184.6 | 0   | 1   |
| 20 | 662350104 | 新レシカルボン坐剤                     | 個    | 53.3  | 0   | 1   |

平成22年4月法令改正に伴う処理

注意:医薬品を新規に登録した場合、3月31日までは、現行薬価(画面上は旧薬価)として登録されます。 登録後、初期画面7の1で新薬価を登録しておいてください。パソコン内部には現行薬価(3月31日まで使用する) 薬価)が旧薬価マスターとしてインストールされています。

医療機関のコード番号(薬局でも同様のコードがあります。)の設定が必要になります。(予定)

4月以降処方せんに医療機関コードの記載が有るようです。 ドの設定を追加しました。

| ノロクラムでは、医療機関コートの設定を追加しま | した |
|-------------------------|----|
|-------------------------|----|

| 医肺名(集計=(HELP)新=①訂正=##[2]追加=##[2]) |        |
|-----------------------------------|--------|
|                                   | 11 藤沢市 |
| 2                                 | 12 藤沢市 |
| 3 藤原市民主席                          | 13*7   |
|                                   | 14 藤沢市 |
| 5*                                | 15 藤沢市 |
| 6*金井整形外科医院(外市)                    | 16*    |

まず、当面は医療機関コード(以後コード)が設定の 有り・無し を医療機関の検索画面で表示を分けてあり ます。

図のように 医療機関名の前に「\*」が添付してある場合、設定されていません。

処方入力の時、未設定の場合、全て「\*」を添付するようにしました。設定されると「\*」は表示さません。 設定方法は、この画面で訂正=番号-エンターで設定できます。

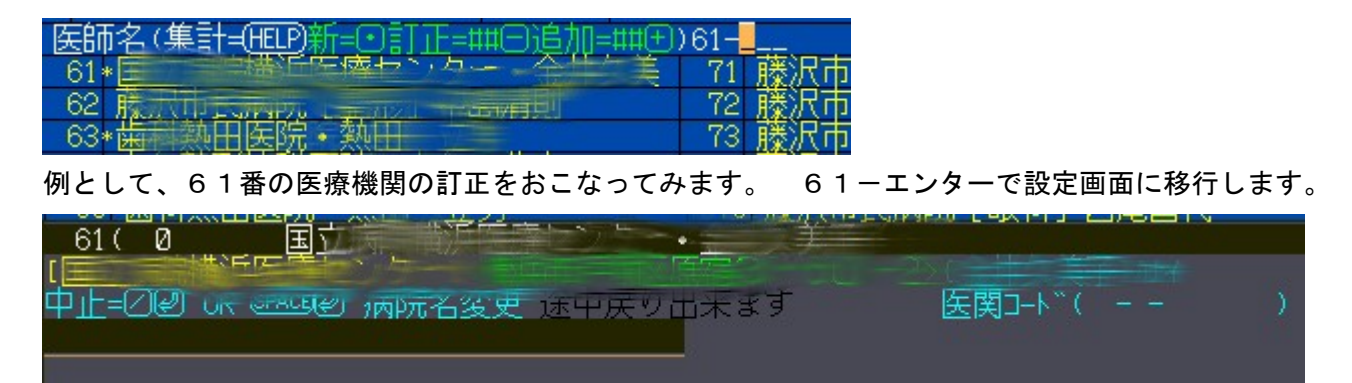

病院名の変更画面になりますが、飛ばして行きます。 エンターで飛ばします。

| 61(0)  | 王 // 丙Philip // 达示 |             |  |
|--------|--------------------|-------------|--|
|        |                    | 一名《金井云美子·加十 |  |
| 医療機関コー | - K                | 医関コート ( – – |  |
|        |                    |             |  |

医療機関コードの入力画面になりましたら、10桁で登録します。

「ヨンハ内の何<u>の」と決ます。</u> 医療機関コード1421234567

医関コート ( - -

例として1421234567エンターでやってみます。 因みに 14は神奈川県コード 分類番号1又は2又は3(4は調剤) と コード7桁 の合計10桁 処方せんには、分類番号の記載欄が無いようなので必ず確認します。電子レセでは必須のデータとなります。

医療機関コード1421234567同医療機関へ複写=④❷ \_

同医療機関への複写=\* と表示されます。もし、複数登録されている場合、\*エンターで一括処理されたほうが 便利です。

61 (1421234567) =

61 ( И.

最初から=④ 変更=① 検索名(3文字以上)=\_

医関コート ~ (14-2-1234567)

検索名の設定になりますが、変更等なければ 飛ばします。

最初から=11 変更=11 検索名(3<u>2 字以上)=\_\_\_\_</u>医関コート"(14-2-123 61(1421234567日 日立病院横浜医療センタ医療機関コート"(14-14-1234567) 同じ病院名へ複写しますか? 実行=1110回 単独=回 \_

ー括複写の確認が出ますので、実行します。 \*エンター

上様等で、医療機関の設定を行ってください。

設定の有無については、集計後の病院リストに 未設定の場合 病院名の前に「\*」が表示又は、印刷されます。 レセプトでは、4月請求分(実際は5月に請求する分から)よりデータとして排出されるようになります。それ までに設定をお願いします。

電子レセチェックでは、3のデータチェックでチェックします。

注意:電子レセでは、都道府県番号の後の、分類が必要です。

薬局の場合、調剤分類=4 のようになっています。

処方せんでは、分類番号の記載が無いようなのでご確認ください。

②品体制加算の設定

後発品体制加算のランクは、ご承知のとおりです。詳細は省きます。 算出方法は、集計画面で行います。今まで通りの集計ですが、数量ベースのため、Cで集計してください。

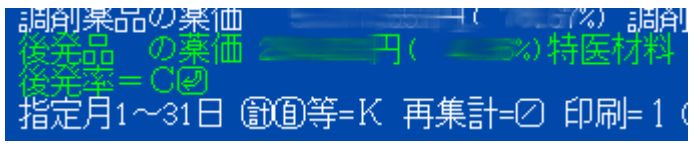

集計後、このような画面が表示されます。 Cエンターで数量ベースの 率が表示されます。 エンシュアリキット等・医療機材料は計算から除外してあります。

尚、Cの替わりに 小文字の c エンターで シミュレーションできます。 先発薬品のコード番号を控えておき、10品目まで設定し仮計算できますのでご活用ください。

| <br>NO= 31 700000000000000000000000000000000000                                         | =<br>=<br>=<br>= | $\begin{array}{l} 2887.00(+2.56\% \rightarrow 21.17\%) \\ 2664.00(+2.37\% \rightarrow 20.97\%) \\ 1707.00(+1.52\% \rightarrow 20.12\%) \\ 1644.00(+1.46\% \rightarrow 20.07\%) \\ 1614.00(+1.43\% \rightarrow 20.04\%) \end{array}$ |
|-----------------------------------------------------------------------------------------|------------------|----------------------------------------------------------------------------------------------------|
| NO= 920 77777740mg<br>NO= 301 20277775 100mg<br>NO= 423 77777100mg<br>NO=1271 77774mg金尾 | =<br>=<br>=      | 1428.00(+1.27%→19.88%)<br>1425.00(+1.27%→19.87%)<br>1367.00(+1.21%→19.82%)<br>1298.00(+1.15%→19.76%)                                                                                                    |

シミュレーションでは、一度Cで集計した後にcで開くと、先発品で数量の多い順に10品目リストを表示します。その薬品の率と、それを全て後発品にした場合の全体の率を表示します。2010/1/27追加機能

加算点数の設定は、プログラム内部で処理します。 加算する年月の設定は、月単位で設定します。 初期画面6の各種基本設定を選択し、Kエンターで設定に移行します。

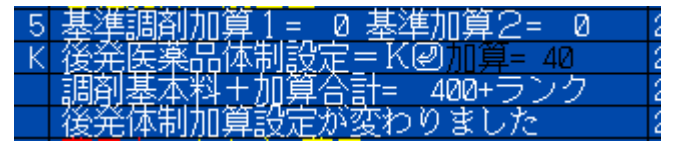

Kエンターで

21=1.0(1.0)10=0.5(0.5) 後発体制加算=■\_\_\_

仮に40エンターとします。

後発体制加算の年月の設定 年は西暦の下2桁 月は2桁 +は加算 --は無し 設定年月を入力し 加算か無しか設定 設定年月以降が設定されます 最初と新規=+ABCは、現在の設定(40)で設定されます。

\*0604-\*0605-\*0606-\*0607-\*0608-\*0609-\*0610-\*0611-\*0612-\*0701-\*0702-\*0703-\*0704-\*0705-\*0706-\*0707-\*0708-\*0709-\*0710-\*0711-\*0712-\*0801-\*0802-\*0803-\*

\*0804+\*0805+\*0806+\*0807+\*0808+\*0809+\*0810+\*0811+\*0812+\*0901+\*0902+\*0903+ \*0904+\*0905+\*0906+\*0907+\*0908+\*0909+\*0910+\*0911+\*0912+\*1001+\*1002+\*1003+\*

切替=⊝❷ 新規=+ABC❷ 印刷=❸❷ 年月┛\_\_\_\_

まず、22年3月(20<u>1003</u>=1003)までの設定表示が出ます。 切り替え=-エンターで、22年4月以降2年分に切り替えます。

/ト2桁 設定年 ーは無し 加算の年月の設定 「年は西暦の下 +は加算 月以降が設 設定年月を入力し「加算が無しか設定」設定年月以降が設定 最初と新規=+ABCは、現在の設定( 40)で設定されます。 定されます \*1004+\*1005+\*1006+\*1007+\*1008+\*1009+\*1010+\*1011+\*1012+\*1101+\*1102+\*1103+ \*1104+\*1105+\*1106+\*1107+\*1108+\*1109+\*1110+\*1111+\*1112+\*1201+\*1202+\*1203+\* \*1204+\*1205+\*1206+\*1207+\*1208+\*1209+\*1210+\*1211+\*1212+\*1301+\*1302+\*1303+ \*1304+\*1305+\*1306+\*1307+\*1308+\*1309+\*1310+\*1311+\*1312+\*1401+\*1402+\*1403+\* 切替=O❷ 新規=+ABC❷ 印刷=⑧❷ 年月\_\_\_\_ 22年4月(20<u>1004</u>=1004)からの表示に切り替わります。 このままでは、今までの設定になりますので、 ランク別に 20%超え6点=A 25%超え13点=B 30%超え17点=C 設定します。

仮にランクから外れてしまい算定出来ない場合は

1004エンターとし

\*1004 🛛 は 加算=+ 平成22年4月以降 ABC⑳ 加算無し=-⑳ 中止=⑳ 📒

# 加算無し=-エンターで加算設定を無くします。

\*1004-\*1005-\*1006-\*1007-\*1008-\*1009-\*1010-\*1011-\*1012-\*1101-\*1102-\*1103-\*1104-\*1105-\*1106-\*1107-\*1108-\*1109-\*1110-\*1111-\*1112-\*1201-\*1202-\*1203-\*

\*1204-\*1205-\*1206-\*1207-\*1208-\*1209-\*1210-\*1211-\*1212-\*1301-\*1302-\*1303-\*1304-\*1305-\*1306-\*1307-\*1308-\*1309-\*1310-\*1311-\*1312-\*1401-\*1402-\*1403-\*

切替=0@新規=+ABC@印刷=®@年月.

仮に5月からAランク(20%超え)の加算が出来る場合は、 年月を 1005エンターで

切替=0@ 新規=+ABC@ 印刷=\*\*@ 年月1005

\*1005 は 加算=+ 平成22年4月以降 ABC@ 加算無し=-@ 中止=@ A

Aエンターします。

\*1004-\*1005A\*1006A\*1007A\*1008A\*1009A\*1010A\*1011A\*1012A\*1101A\*1102A\*1103A \*1104A\*1105A\*1106A\*1107A\*1108A\*1109A\*1110A\*1111A\*1112A\*1201A\*1202A\*1203A\*

\*1204A\*1205A\*1206A\*1207A\*1208A\*1209A\*1210A\*1211A\*1212A\*1301A\*1302A\*1303A \*1304A\*1305A\*1306A\*1307A\*1308A\*1309A\*1310A\*1311A\*1312A\*1401A\*1402A\*1403A\*

\*1004-\*1005A\* と1004は加算無し、1005以降は Aランクとなります。 月毎に設定します。

3 <u>特定薬剤管理指導加算</u>(新設)について

管理指導料の加算は、常時の場合、患者画面の14から16の中に「特定管理」を登録します。

| 13 住所①藤沢市西富   |   |
|---------------|---|
| 住所②藤沢市西富      |   |
| - 14 =花粉アレルギー | 1 |
| 15 特定管理       | 1 |
| 16 =          |   |

処方毎の設定の場合、加算設定画面の 77番です。「特定管理」設定の場合、自動で設定されます。

| 0<br>0<br>0<br>0<br>0<br>0<br>0<br>0<br>0<br>0<br>0<br>0<br>0<br>0 | 14<br>75<br>76<br>77Y特定薬剤管<br>78K特記事項<br>79X内服変更設<br>80◎ ¥ | 000000000000000000000000000000000000000 |
|--------------------------------------------------------------------|------------------------------------------------------------|-----------------------------------------|
| 6                                                                  | ×⊎⊎                                                        | 0                                       |

略号として SF を使います。

#### 4 調剤明細表印刷について

|       |            | 調                      | 剤             | 明    | 細  | 表 | 藤沢市       | イイント   | Z蓮島<br><del>=3-2</del> 1 |
|-------|------------|------------------------|---------------|------|----|---|-----------|--------|--------------------------|
|       |            | 周剤                     |               | 保    | 険  |   | Tel 0466- | 26     |                          |
| 患者番号  |            | IJ                     | 氏名            |      |    | 様 | 調剤日       | 201    | 6 E                      |
| 医療機関  | 伊          |                        | 010           |      |    |   |           |        |                          |
| 部     |            |                        |               | 頂    | 目名 |   |           |        | 点数・回数                    |
| 調剤技術  | 料          | 調剤基本                   | 科             |      |    |   |           |        | 40点× 1                   |
|       |            | 後発品位                   | 制加算           | Ĩ    |    |   |           |        | 4点× 1                    |
|       |            | 調剤(料()                 | 屯服剤           | )    |    |   |           |        | 21点× 1                   |
|       | 調剤(料)(内服剤) |                        |               |      |    |   |           | 15点× 1 |                          |
|       | 後発品調剤加算    |                        |               |      |    |   |           | 2点× 1  |                          |
| 薬学管理: | 料          | 薬歴管理                   | 料             |      |    |   |           |        | 30点×1                    |
| 薬剤    | ž,         | 加ナール錠200 200mg 2 錠 3同分 |               |      |    |   |           |        | 6点×1                     |
|       |            | フロモックス                 | <b>諚1</b> 00m | g3 锭 | 3H |   |           |        | 63点×1                    |

新しい機能として、調剤明細表の印刷を追加しました。

印刷には、新しいバージョンの「薬袋印刷 2010」 をインストールしセットアップするか、新バージョンの「薬品チェックNEW」をインストールし起動させておく必要があります。

薬袋印刷は、薬局様毎に設定が違うため、<u>とりあえず印刷を行う場合は、新バージョンの「薬品チェックNEW」をイ</u> ンストールし起動させておきます。

新しいバージョンの「薬袋印刷 2010」でのプレビューは

|                                     |               | A4 B5                 | B5QR                      |       | 先発後発        |
|-------------------------------------|---------------|-----------------------|---------------------------|-------|-------------|
| A4藥歷簿267° A4藥歷                      | 歴267℃2 「 表紙   | □ 表紙2 薄               | 經濟関連                      | 名相    | し内          |
| 薬歴簿印刷ブレ B5薬歴                        | E簿267℃ 🔽 A4薬/ | 歴簿26_217 🔽            |                           | -3112 | 7-5 4面      |
| 薬歴簿12表プレ 薬歴簿                        | 12裏ブレ B5薬歴    |                       | 特殊薬歴簿                     |       |             |
| 薬歴簿20表プレ 薬歴簿:                       | 20丧プレ         | 特殊                    | *メイン荣歴簿                   | 発熱    | 外来 外        |
| A5領収書 🔽 A6常                         | <b>領収書</b>    | 明細表A5                 | 明細表A6                     | 短冊    | ை⊾          |
| □ A5領収書レーザー用                        | A6領収書レーサー用    | 简収                    | 書関連                       |       | 紙レ          |
| □ A5領収書中央                           | A6領収書中央       |                       | A6EP1號付                   |       | 全部レ         |
| □ 領収書オリジナル                          | レジ領収書Dmxx 名で教 | 22 注意:印鑑付:            | きはサポート無し                  |       | v27*        |
|                                     |               |                       |                           |       | 詳細レ         |
| 苏代中印刷十五英杂临于,周                       | さおふ キロ ナナ     |                       |                           | _     | 「複写・        |
| 来設行にいかり の来自時中一日<br>ブレビュー社、自動で印刷表記を構 |               | テスト用BIG業袋<br>印刷データコピー | 薬袋     薬袋       A4     B5 |       | 複写·労<br>等印刷 |

赤い部分となります。A5サイズは、薬袋メインのプリンターにセットしてあります。

A6は、領収書のプリンターのカセットにセットしてあります。

プリンターの機種が変わると初期化される場合がありますので、プレビューを出して「ページ設定」で設定をお願い します。

「薬品チェックNEW」では、下図のようになります。

| 医即名横索 C    | のと口畑川  |       | 米面フ          | TWOINEW  | / //-                 |              |     |           |                       |
|------------|--------|-------|--------------|----------|-----------------------|--------------|-----|-----------|-----------------------|
| 薬品基本印刷     | 副 薬品   | 在庫印刷  | <u>薬品棚</u> 能 | ₨載欄印刷    |                       | 時刻別患者受付印度    | 剐   |           | _                     |
| III 新田印刷A6 | 詳細印刷A5 | □ i¥i | 細印刷A6サブ      | 詳細印刷A5サブ | $\left \right\rangle$ | レセプト印刷ブレ     |     | レセプト 印刷実行 | $\left \right\rangle$ |
|            |        |       |              |          |                       | 平成22年4月分紙レセコ | 카用コ | দ্বাদাবপা |                       |

印刷方法には、メインの画面で設定が必要です。(現在、テスト段階の為設定が必要ですが、ミス等が無くなりました ら設定は不要となります。)

初期画面6の各種基本設定で、↑ で 45番の第①設定で (F2)を追加します。 4月以降設定は不要です。全て新裏印刷に切り替わります。

設定が終わりましたら、画面を終了させ上様等で薬品を登録し

TABキーを押します。

| 調日<br>22年 | 調剤  | 楽剤 <br>  料 | ≣t                           | 調数   | 合調  | 加算算 | 調剤 | <br>薬学<br> <br>管理 | 総請求点 | 愚者 | 貧額  |                         |
|-----------|-----|------------|------------------------------|------|-----|-----|----|-------------------|------|----|-----|-------------------------|
| 26        | 21  | 6          | 27                           | 1    | 27  | 2   | 84 | 30                | 221  |    | 0   |                         |
|           | 5   | 21         | 26                           | 3;   | 78  |     |    |                   |      |    |     |                         |
| 調         |     |            |                              |      |     |     |    |                   |      |    |     |                         |
| 剤         |     |            |                              |      |     |     |    |                   |      |    |     |                         |
| 録         |     |            |                              |      |     |     |    |                   |      |    |     |                         |
|           |     |            |                              |      |     |     |    |                   |      | 明  | 細A  | 15=5 A6=6€)(ि=+++₽₽F=** |
| 夜間        | 2月( | 3⊟138      | <del></del> <del>1</del> 47分 | ) ee | 後発品 |     |    |                   |      | ΕŌ | X=P | 門領=// 刷=️Ҽ−戻=⑳          |

右下に、明細A5=5 A6=6 の表示が出れば、新バージョンの裏印刷画面です。

ここでA5サイズ印刷の場合は 5エンター A6サイズの場合は 6エンターを押します。

<u>常に領収書と一緒に明細表を印刷する場合、初期画面6の↑の40番の第①設定に</u>

(M6) A6 か (M5) A5 を追加すると、領収書発行と同時に印刷されます。

<u>(m6) A6 か (m5) A5 を追加すると、 f・2 から印刷出来ます。</u>

5 一包化加算について

4月より、調剤料は普通の内服となり、一包化加算が付きます。 加算要綱はまだ不明ですがプログラムを変更しました。

| 1 アト〝ナ錠30mg1   | 3錠  | -14⊟ | 分3朝・昼・夕食。  |
|----------------|-----|------|------------|
| 2 カリクレイン錠10単位1 | 1錠  | 14日  | 分1朝食後に服用。  |
| 3              |     |      |            |
| Λ              |     |      |            |
| 簡単な内容ですが、ここで今ま | で通り | ++3  | ⊑ンターします。   |
| 1Pアドナ錠30mg1    | 3錠  | 14日  | 分3朝・昼・夕食   |
| 2Pカリクレイン錠10単位1 | 1錠  | 14日  | 分1朝食後包 600 |
| 3              |     |      |            |

7日毎にここでは 300円の加算として設定しています。

加算は、服用時点で一包化の場合は必ず、2剤目に加算するようにしてあります。

(投与日数で加算点数が異なるための処理です。)

1剤に3種以上の場合は、その剤の中で加算するようにしました。

| 1 <mark>P</mark> アド゙ナ錠30mg1 | 3錠 | -28日分 | 3朝・昼・ | 夕食    |
|-----------------------------|----|-------|-------|-------|
| 2Pカリクレイン錠10単位1              | 1錠 | -14日分 | 1朝食後包 | ) 600 |
|                             |    |       |       |       |

このような場合、14日分で計算としてあります。

++エンターではできる限り正確な剤に加算設定を行うようにしてあります。

ただし、算定要綱によって剤毎に加算が取れる場合には、後で検討します。ありえないですが?

日数の変更等で、投与日数が異なる場合、++エンターで算定位置を確認してください。

計算だけの場合、一包化加算を追加すれば済みますが、薬袋との関連があるため、++エンター等はそのままとなっています。

最新プログラムをインストールされると、4月の処方を登録出来るようになっています。 試しに、やってみて下さい。 正規に登録されますのでご注意ください。